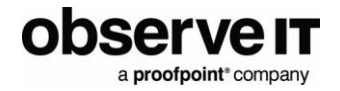

# **McAfee Integration Guide**

### **Table of Contents**

| OVERVIEW                                 | 1      |
|------------------------------------------|--------|
| Prerequisites<br>Deployment Architecture | 1<br>2 |
| OBSERVEIT CONFIGURATION                  | 3      |
| MCAFEE ESM CONFIGURATION                 | 5      |
| MCAFEE SIEM COLLECTOR CONFIGURATION      | 6      |
| VIEWING EVENTS                           | 9      |
| CREATING ALARMS                          | 10     |
| Alarm Examples                           | 11     |
| SUPPORT                                  | 12     |
| RELEASE NOTES                            | 12     |

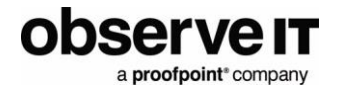

# **Overview**

This document describes the ObserveIT integration with McAfee Enterprise Security Management (ESM),

McAfee ESM is a security information and event management (SIEM) solution used to prioritize, investigate, and respond to threats.

This integration provides security analysts and security investigation teams with powerful user-activity metadata and smart user behavior alerts.

### Prerequisites

The ObserveIT integration is generally available in ESM. If you don't see the ObserveIT data source available, you will need to update your rule signatures.

- ObserveIT (Minimum supported version: 7.4)
- McAfee ESM (Minimum supported version: 11)
- McAfee SIEM Collector installed alongside ObserveIT Application Server

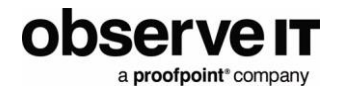

### **DEPLOYMENT ARCHITECTURE**

This diagram shows how ObserveIT and McAfee ESM integrate.

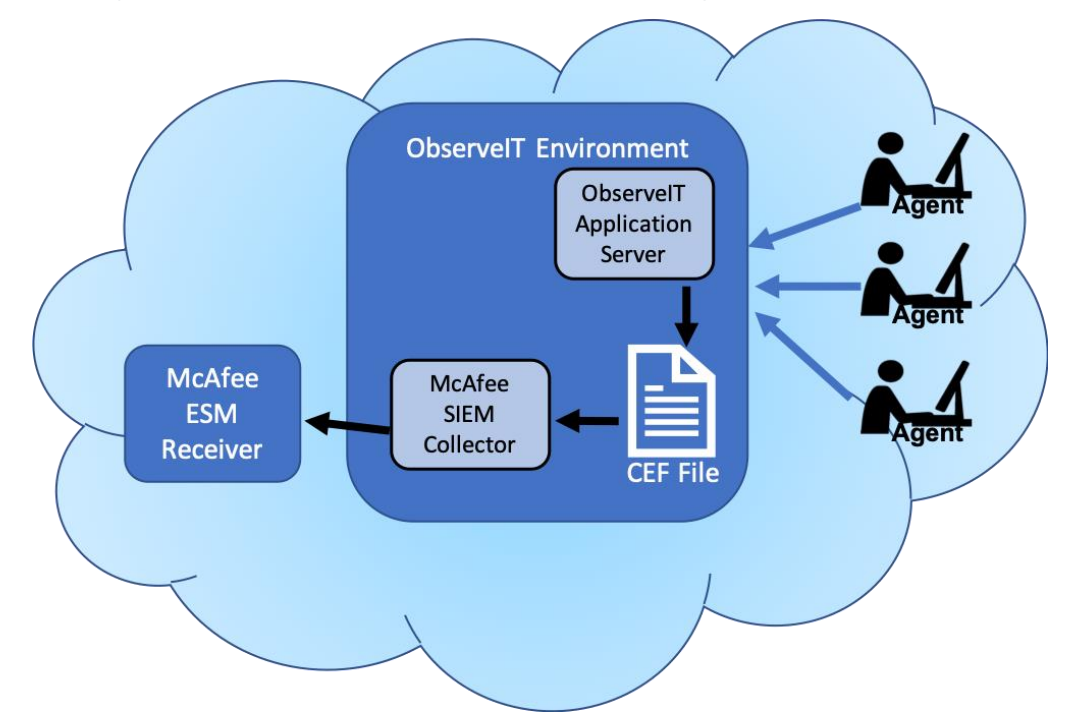

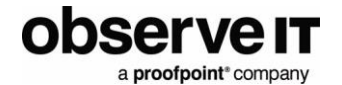

- 1. Software agents capture user activity data and send it to the ObserveIT Application server.
- 2. ObserveIT Application server sends the user activity logs in an ArcSight Common Event Format (CEF) file to McAfee SEIM Collector.
- 3. McAfee SIEM Collector forwards the events from the ObserveIT SIEM logs into McAfee ESM.

# **ObserveIT Configuration**

To configure ObserveIT configuration for integration with McAfee:

• Enable the integrated SIEM logs by selecting the logs you want McAfee to ingest. Windows and Unix Activity, Activity Alerts, System Events and Audit logs are supported.

| NDPOINT DIARY USER DIARY | FILE DIARY                              | DBA ACTIVITY              | ALERTS                   | CONFIGURATION                  | SEARCH             |
|--------------------------|-----------------------------------------|---------------------------|--------------------------|--------------------------------|--------------------|
| Admin Dashboard          |                                         |                           |                          |                                |                    |
| Console Users            | ObservelT Logs                          | SIEM Log I                | ntegration               |                                |                    |
| Identification           | SIEM Log Integr                         | ation                     |                          |                                |                    |
| Endpoints                | Activate SIEM log in                    | ntegration                |                          |                                |                    |
| Endpoint Groups          | Enable export to i                      | ArcSight format           |                          |                                |                    |
| Recording Policies       | Log data                                |                           |                          |                                |                    |
| Security & Privacy       | All selected types of I                 | og data will be stored in | the same file.           |                                |                    |
| Alert & Prevent Rules    | Windows and Un                          | ix Activity               |                          |                                |                    |
| Lists                    | Activity Alerts                         |                           |                          |                                |                    |
|                          | DBA Activity                            |                           |                          |                                |                    |
| In-App Elements (Beta)   | System Events                           |                           |                          |                                |                    |
| System Events            | In-App element                          |                           |                          |                                |                    |
| Identity Theft Detection | 🛃 Audit                                 |                           |                          |                                |                    |
| Messages                 | Audit Sessi                             | ons                       |                          |                                |                    |
| Call Center Integration  | Audit Logir                             | 15                        |                          |                                |                    |
| Convice Deck Integration | Audit Confi                             | iguration changes         |                          |                                |                    |
| Service Desk Integration | <ul> <li>Log file properties</li> </ul> |                           |                          |                                |                    |
| License                  | The Folder location d                   | isplays the path to the c | urrent log files. To cha | ange the location, enter a new | path, and click "S |
| SMTP Settings            | Folder location: C:\                    | Program Files\ObserveIT\N | otificationService\LogF  | iles\ArcSight                  |                    |
| Integrated SIEM          | File name: Oh                           | serveit activity log.cef  |                          | -                              |                    |

• Enabling the file clean-up process to run every hour. This prevents the log file from becoming too large by deleting the older events and leaving the newer ones.

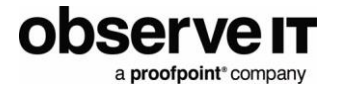

| 1 | Log file cleanup            |             | _ |
|---|-----------------------------|-------------|---|
|   | Enable log file clean u     | p.          |   |
|   | Run daily at:<br>Run every: | 6:00 AM     |   |
|   |                             | Save Cancel | 4 |

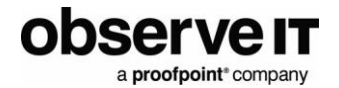

# **McAfee ESM Configuration**

To configure McAfee ESM:

• Make sure you have a Local Receiver configured in McAfee ESM to receive the events being sent by the SIEM collector.

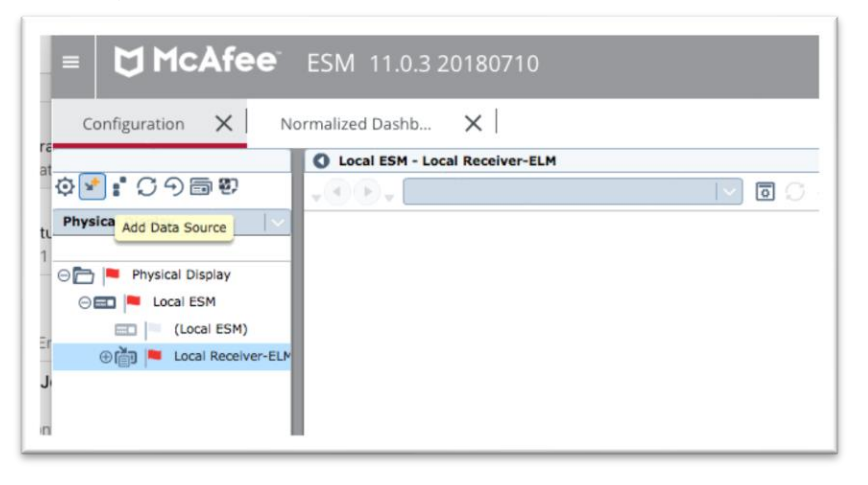

• Add an ObserveIT Data Source, configured as shown below. Specify the IP Address or Host ID with the location of the ObserveIT application server where the SIEM Log Collector runs.

| Add Data Source          | ×                                          |
|--------------------------|--------------------------------------------|
| Use System Profiles:     | No Profiles Defined                        |
| Data Source Vendor:      | ObserveIT                                  |
| Data Source Model:       | ObserveIT                                  |
| Data Format:             | Default                                    |
| Data Retrieval:          | MEF                                        |
| Enabled:                 | Parsing ELM SNMP Trap                      |
| Name:                    | ObserveIT CEF Logs                         |
| IP Address:              | 172.31.2.171                               |
| Host ID:                 | EC2AMAZ-18L6TVS                            |
| Use encryption:          |                                            |
| Time Zone:               | (GMT,00:00) Greenwich Mean Time            |
| Support Generic Syslogs: | Log "unknown syslog" event                 |
| Generic Rule Assignment: | User Defined 1                             |
| Interface Manage the     | network interface for the parent Receiver. |
| Advanced                 | OK Cancel                                  |

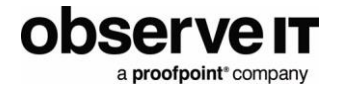

Note: If ObserveIT Data Source type is not available, make sure you have updated your ESM to include the latest rule signature updates.

• Roll out the policy to all devices when the Data Source is created and you are prompted.

# **McAfee SIEM Collector Configuration**

The McAfee SIEM Collector is used to forward the events from the ObserveIT SIEM logs into McAfee ESM.

- To configure McAfee SIEM Collector:
- Install the McAfee SIEM Collector Management Utility on your ObserveIT application server(s).
- Configure the collector to communicate with the ESM Receiver. Enter the receiver's IP address and port (default is 8082).

Note: **Receiver: Connecte**d in the bottom- left indicates a successful connection.

| Receiver       | Receiver Configuration                                                                                                    |                                                                  |                               |                              |
|----------------|----------------------------------------------------------------------------------------------------|------------------------------------------------------------------|-------------------------------|------------------------------|
| SIEM Collector | The SIEM Collector is configured to send lo<br>following IP address, on the specified McAf                                                                  | g events to the R<br>ee Event Format (                           | eceiver locate<br>(MEF) Port: | ed at the                    |
|                | Receiver IP Address:                                                                                                    | 172.31.143.230                                                   |                               |                              |
|                | MEF Port:                                                                                                    | 8082                                                             |                               |                              |
|                | Selected Network Adapter                                                                                                    | : 172.31.2.171                                                   | -                             |                              |
|                |                                                                                                    |                                                                  |                               |                              |
|                | NOTE: To find the Receiver IP address and MEF P<br>target Receiver in the System device tree, dick or<br>select Receiver Configuration, then select the Int | ort, log on to the Mc<br>n the Properties icon<br>erface button. | Afee ESM dien                 | it, select the tree toolbar, |

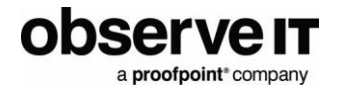

- Create a new host group and enable it.
- Add a new host to the host group.

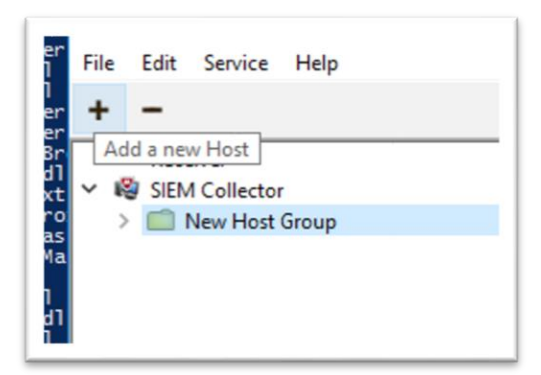

- Configure the new host to read the ObserveIT SIEM log file.
- Enter the Host Name of the ObserveIT Application server. Under Clients, select Generic log tail from the drop down and click Add Client
  - The Host ID must match the Host Name you entered previously on the Host Configuration.
  - The Directory must match what you have configured in the Integrated SIEM log screen in ObservelT.
  - Use \*.cef as the log file name and select **End of file** for tail mode. Other items can be left as default.

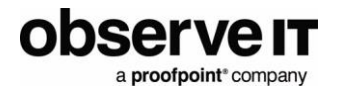

| + -                                                                                       |                                                         |                 |
|-------------------------------------------------------------------------------------------|---------------------------------------------------------|-----------------|
| Receiver     BIEM Collector     Mew Host Group     We EctAMAZ-18L6TVS     EC2AMAZ-18L6TVS | Host Configuration Host Name/IP: EC2AMAZ-18L6TVS        | Enabled         |
| Observer CEr                                                                              | Credentials: Local System (From Parent)                 |                 |
|                                                                                           | 🖓 Generic Log Tail Client 🛛 🗙                           | ľ               |
|                                                                                           | Identification                                          |                 |
|                                                                                           | Name": ObserveI CEF                                     |                 |
|                                                                                           | Host ID: EC2AMAZ-18L6TVS                                | Enable All      |
|                                                                                           | Configuration                                           | Enabled         |
|                                                                                           | Directory*: EIT/WotificationService/LogFiles/ArcSight 0 | gFiles\ArcSight |
|                                                                                           | Log File*: *.cef                                        |                 |
|                                                                                           | Tail Mode: End of file 🔻                                | × 0             |
|                                                                                           | Delmiter:                                               |                 |
|                                                                                           | Delimiter is a RegEx:                                   |                 |
|                                                                                           | Max Lines Per Event: 1                                  |                 |
|                                                                                           | OK Cancel                                               | u bi ta         |

- Set both the Client and the Host to **Enabled**.
- Click on **SIEM Collector** on the left and click the **Validate** button to ensure successful configuration.

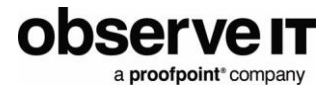

| + -                                                                                 |                                                                                                    |
|-------------------------------------------------------------------------------------|----------------------------------------------------------------------------------------------------|
| <ul> <li>Receiver</li> <li>SIEM Collector</li> <li>Image: New Host Group</li> </ul> | Host Group Configuration<br>These settings are to be used when host settings are in<br>can be left blank.<br>Name: New Host Group<br>Credentials: Local System (From Parent)<br>Log Level: Info (From Parent)<br>Validation Results × |
|                                                                                     | Validation Results                                                                                                    |

# **Viewing Events**

When is configured properly, you will see events flowing into ESM, as shown in the example.

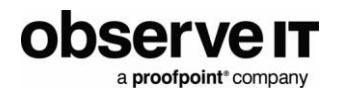

| Events      |                                            |            |                    |             |      |              | Q. K.          |
|-------------|--------------------------------------------|------------|--------------------|-------------|------|--------------|----------------|
| Q Search c  | urrent table data                          |            |                    |             |      | Displaying   | 100 of 128 Row |
| Aver        | Rule Message                               | E          | Source IP          | Destinatio  | Prot | Last Time    | Event Subtyp   |
| 80          | Opening root shell using SUDO command      | 1          | 172.31.2.171       | ::          | n/a  | 12/20/2018 1 | alert          |
| 80          | Running SU command to open root shell w    | vitł 1     | 172.31.2.171       | ::          | n/a  | 12/20/2018 1 | alert          |
| 80          | Running Command Line Shell programs        | 4          | 172.31.2.171       | ::          | n/a  | 12/20/2018 1 | alert          |
| 100         | Running Command Line Shell programs as     | A 4        | 172.31.2.171       |             | n/a  | 12/20/2018 1 | alert          |
| 10          | UserAc Running Command Line Shell programs | as Admin   | istrator 31.2.171  | **          | n/a  | 12/20/2018 1 | alert          |
| (+n)        | Heartetists                                | ٦          | 171 21 2 171       |             | n/-  | 10/00/0010 1 | alast          |
| DETAILS     | GEOLOCATION DESCRIPTION                    | ľ          | NOTES CL           | JSTOM TYPES | PA   | CKET         |                |
| Message     | Opening root shell using SUDO co           | mmand      |                    |             |      |              |                |
| Description |                                            |            |                    |             |      |              |                |
| Description | Indicates a miscellaneous suspicio         | ous event  | . Belongs to       |             |      |              |                |
|             | Suspicious Activity: The Suspicious        | s Activity | category indicates |             |      |              |                |

# **Creating Alarms**

You can configure alarms in ESM for certain ObserveIT alerts.

To configure an alarm:

- In the configuration menu in ESM, select **Local ESM** and open the properties menu.
- Configure an alarm to fire for the ObserveIT device based on field match.

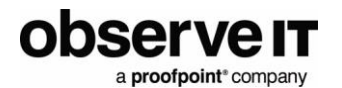

| System                                                                                                    | Properties      |                      |                       |                                 |                                                       |                                                       |     |      |     |     |
|----------------------------------------------------------------------------------------------------|-----------------|----------------------|-----------------------|---------------------------------|-------------------------------------------------------|-------------------------------------------------------|-----|------|-----|-----|
| System                                                                                                    | Informatio      | n                    | (                     | Alarms                          | Settings                                              |                                                       |     |      |     |     |
| Alarms                                                                                                    |                 |                      |                       |                                 | _                                                     |                                                       |     |      |     |     |
| Clusterii                                                                                                    | ng              |                      |                       | Name                            |                                                       | Condition                                             | Sta | itus |     | Add |
| Content                                                                                                    | Alarm Set       | tings                |                       |                                 |                                                       |                                                       |     |      |     | X   |
| Custom                                                                                                    | Summary         | Condition            | Devices               | Actions                         | Escalation                                            |                                                       |     |      |     | ?   |
| Custom                                                                                                    | Type:           | ield Match           |                       |                                 |                                                       |                                                       |     |      |     |     |
| Cyber T                                                                                                    |                 |                      |                       |                                 |                                                       |                                                       |     |      |     |     |
| Data En                                                                                                    |                 |                      |                       |                                 |                                                       |                                                       |     |      | AND |     |
|                                                                                                    |                 |                      |                       |                                 |                                                       |                                                       |     |      |     |     |
| Databas                                                                                                    |                 |                      |                       |                                 |                                                       |                                                       |     |      | •   |     |
| Databas<br>Email S                                                                                                    |                 |                      |                       |                                 |                                                       |                                                       |     |      |     |     |
| Databas<br>Email S<br>ESM Ma                                                                                                   |                 |                      |                       |                                 |                                                       |                                                       |     |      |     |     |
| Databas<br>Email S<br>ESM Ma<br>Event F                                                                                        |                 |                      | [                     | Filters                         | s -> Device Tyj                                       | pe (In) [ObserveIT]                                   |     |      |     |     |
| Databas<br>Email S<br>ESM Ma<br>Event F<br>File Mai                                                                            |                 | — : <i>4</i>         |                       | Filters                         | s -> Device Tyj<br>s -> Event Sub                     | pe (In) [ObserveIT]<br>type (In) [alert]              |     |      |     |     |
| Databas<br>Email S<br>ESM Ma<br>Event F<br>File Mai<br>Hosts                                                                   |                 | -: /                 |                       | Filters<br>Filters<br>Filters   | s -> Device Tyj<br>s -> Event Sub<br>s -> Severity (? | pe (In) [ObserveIT]<br>type (In) [alert]<br>In) [100] |     |      |     |     |
| Databas<br>Email S<br>ESM Ma<br>Event F<br>File Mai<br>Hosts<br>Login S                                                        |                 | -: /                 |                       | Filters<br>Filters              | s -> Device Tyj<br>s -> Event Sub<br>s -> Severity (; | pe (In) [ObserveIT]<br>type (In) [alert]<br>In) [100] |     |      |     |     |
| Databas<br>Email S<br>ESM Ma<br>Event F<br>File Mai<br>Hosts<br>Login S<br>Profile I                                           |                 | -: /                 |                       | Filters<br>Filters<br>Filters   | s -> Device Tyj<br>s -> Event Sub<br>s -> Severity (; | pe (In) [ObserveIT]<br>type (In) [alert]<br>In) [100] |     |      |     |     |
| Databas<br>Email S<br>ESM Ma<br>Event F<br>File Mai<br>Hosts<br>Login S<br>Profile I<br>Reports                                |                 | -: /                 |                       | Filters<br>Filters<br>Filters   | s -> Device Tyj<br>s -> Event Sub<br>s -> Severity (; | pe (In) [ObserveIT]<br>type (In) [alert]<br>In) [100] |     |      |     |     |
| Databas<br>Email S<br>ESM Ma<br>Event F<br>File Mai<br>Hosts<br>Login S<br>Profile I<br>Reports<br>SNMP C                      | Maxim           | - : A                | n Trigger             | Filters<br>Filters<br>Filters   | s -> Device Tyj<br>s -> Event Sub<br>s -> Severity (: | pe (In) [ObserveIT]<br>type (In) [alert]<br>In) [100] |     |      |     |     |
| Databas<br>Email S<br>ESM Ma<br>Event F<br>File Mai<br>Hosts<br>Login S<br>Profile I<br>Reports<br>SNMP C<br>System            | Maxim<br>Hours: | - : 4                | n Trigger<br>dinutes: | Filters<br>Filters<br>Filters   | s -> Device Tyj<br>s -> Event Sub<br>s -> Severity (; | pe (In) [ObserveIT]<br>type (In) [alert]<br>In) [100] |     |      |     |     |
| Databas<br>Email S<br>ESM Ma<br>Event F<br>File Mai<br>Hosts<br>Login S<br>Profile I<br>Reports<br>SNMP C<br>System<br>Users a | Maxim<br>Hours: | um Conditio<br>0 ► ► | n Trigger<br>finutes: | Filters<br>Filters<br>Frequency | s -> Device Tyj<br>s -> Event Sub<br>s -> Severity (; | pe (In) [ObserveIT]<br>type (In) [alert]<br>In) [100] |     |      |     |     |

### **ALARM EXAMPLES**

You can automatically create a case for each alert with High or Critical severity level.

| Configuration X         | No                                     | rmalized     | Dashb 🗙                       |                   |                     |                                  |                     |
|-------------------------|----------------------------------------|--------------|-------------------------------|-------------------|---------------------|----------------------------------|---------------------|
|                         | O Local ESM - Local Receiver-ELM       |              |                               |                   |                     |                                  |                     |
| ३४:0२⊜₽                 | 🗸 🌒 🖓 🗸 Triggered Alarms 🛛 💿 🖓 🏠 🖓 🗡 🗄 |              |                               |                   |                     |                                  |                     |
| Physical Display        | :                                      |              |                               |                   |                     |                                  |                     |
|                         | Ŗ                                      | Alarm N:     | Summary                       | Assignee          | Severity            | Trigger Date                     | Acknowledge Date    |
| ∋ 🛅 📕 Physical Display  |                                        | Observel     | Field match alarm triggered   | NGCP              | 70                  | 12/31/2018 19:40:05              | 12/31/2018 19:41:32 |
| $\ominus$ 📰 🏓 Local ESM |                                        | Observe      | Field match alarm trigge      | NGCP              | 70                  | 12/31/2018 19:40:05              |                     |
| 💷 📕 (Local ESM          |                                        | Observe      | Field match alarm trigge      | NGCP              | 50                  | 12/31/2018 19:30:05              |                     |
| ා 🍋 🔁 Local Recei       | - <b>n</b>                             | <b></b> .    | <b></b>                       |                   |                     |                                  |                     |
| 📄 🛤 (Local R            | Deta                                   | ils Trigge   | aring Event Actions           |                   |                     |                                  |                     |
| ∖ > ObserveIT C         | - <u>Crea</u>                          | ited case Ob | serveIT Alert: Logging in rer | notely (RDP) to s | ensitive Workstatic | on during irregular hours for NC | <u>;CP</u>          |

If you have the Advanced Correlation Engine Appliance, you can create a rule to group ObserveIT alerts by user. This will then allow you to correlate multiple alerts for the same user into a single alarm.

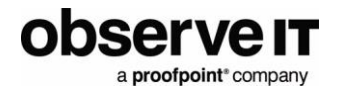

# **Support**

- For help configuring McAfee ESM or the McAfee SIEM Collector: Consult McAfee Support.
- For help using or configuring the ObserveIT platform: Contact the ObserveIT support organization. <u>https://www.observeit.com/support/</u>

You can also send an email to <u>integrations@observeit.com</u> with questions about this and other ObserveIT integrations.

### Not a customer yet? Start your Free Trial of ObserveIT today!

#### Free Trial

Start your free trial with ObserveIT today. Detect and prevent insider threats in minutes. Reduce your risk, speed up investigations, and streamline compliance.

# **Release notes**

| Version | Date       | Notes                                                   |
|---------|------------|---------------------------------------------------------|
| 1.0.0   | 2018-12-18 | • New:                                                  |
|         |            | <ul> <li>Load ObserveIT logs into McAfee ESM</li> </ul> |
|         |            | • Fixed: N/A                                            |
|         |            | Improved: N/A                                           |